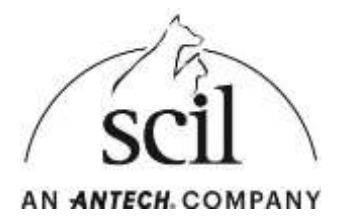

## Instrucciones para la actualización de software en el EDAN i15VET

- 1. Para garantizar el suministro de energía durante la actualización, conecte el EDAN i15VET al cable de alimentación .
- 2. Apague el dispositivo.
- Descargue la carpeta zip de la actualización (incluidas las carpetas "target" y "target\_vet") desde nuestra página web:

https://www.scilvet.es/productos/laboratorio/bioquimica/edan-i15vet/downloads.

 Descomprima la carpeta zip descargada y transfiera las carpetas " target " y "target\_vet " a una memoria USB vacía, ejemplo:

| 1. d35KT mark L&r searces 124.17     7-26p     CHain       MX Sophies Register scanvers     Also Ptad Endprint scanvers     Offerin       Also Ptad Endprint scanvers     Also Ptad Endprint scanvers     Offerin       MX Sophies Register     Senden Sa     Dataset articulation       Senden Sa     Activitation     Senden Sa       Assochreader     Activitation     Senden Sa       Kopierer     Methodamenteller     Senden Sa       Verleingfung statilien     Senden Sa     Senden Sa       Assochreader     Kopierer     Activitation and Variandes       Verleingfung statilien     Activitation and Variandes     Herschlager as "1945 main! 126-analog! 74.7: 7"       Verleingfung statilien     Activitation in "1945 main! 126-analog! 74.7: 7"     Activitation in "1945 main! 126-analog! 74.7: 7"       Verleingfung statilien     Exclusions in "1945 main! 126-analog! 74.7: 7"     Activitation in "1945 main! 126-analog! 74.7: 7"       Verleingfung     Herschlager as "1945 main! 126-analog! 74.7: 7"     Activitation in "1945 main! 126-analog! 74.7: 7"       Verleingfung     Herschlager as "1945 main! 126-analog! 74.7: 7"     Activitation in "1945 main! 126-analog! 74.7: 7"       Verleingfung     Education in "1945 main! 126-analog! 74.7: 7"     Activitation in "1945 main! 126-analog! 74.7: 7"                                                                | Technik + Osranta + Bhutgaranalyan +<br>Nama | Othern mit<br>Mit Skypertnillen<br>PDF24<br>Zu/Ferentien birzu/Figuer                                          | C HT128-LTH Averhunden j.e.                                                                                                    |
|----------------------------------------------------------------------------------------------------|----------------------------------------------|----------------------------------------------------------------------------------------------------|----------------------------------------------------------------------------------------------------|
| Markate         Dates respecteurs.           III Fringste         Kergingsmensionen vieldehantellen         Her engesten softwart.25+ eralogi 367           III Fringste         Senden an         Kergingsmensionen vieldehantellen         Engesten auf / 100ET maint.25+ eralogi 367           III Fringste         Assorthmation         Kergingsmensionen vieldehantellen         Engesten auf / 100ET maint.25+ eralogi 367           III Fringste         Assorthmation         Kergingsmensionen vieldehantellen         Engesten auf versachen.           Assorthmation         Kergingsmensionen vieldehantellen         Engesten auf versachen.         Astativanus und versachen.           Kergingsmeintellen         Kergingsmeintellen         Astativanus und versachen.         Astativanus und versachen.           Kergingsmeintellen         Kergingsmeintellen         Astativanus und versachen.         Astativanus und versachen.           Kergingsmeintellen         Kergingsmeintellen         Astativanus und versachen.         Kersachgesten in '100ET maint.25- eralog1.74,75,75' and versachen           Versachgen striften         Läuten         Astativanus in '100ET maint.25- eralog1.74,72,75' and versachen           Läuten         Kersachen strift.195ET maint.25- eralog1.74,72,75' and versachen         Kersachen strift.25- eralog1.74,72,75' and versachen | Lith ST man 1, 36- search 1, 74-71           | 7-24<br>Mit Sophes Endpoint sources<br>Als Phal logismes<br>All: Freighte<br>Vergingenversonen vielerhantellen | A Other                                                                                                    |
| Senden an     Activation under view receive investigation.       Assochwarden     Bur anname Receive investigation.       Assochward under view receive investigation.     Hersanlages on "1982" maint 25+ analog 124,75,75"       Verbrägtinge sträften     Activations in "1992" maint 25+ analog 124,75,75"       Läuten     Hersanlages on "1992" maint 25+ analog 124,75,75"       Undersenen     Activations in "1992" maint 25+ analog 124,75,75"       Undersenen     Hersanlages on "1992" maint 25+ analog 124,75,75"       Undersenen     Hersanlages on "1992" maint 25+ analog 124,75,75"       Egemenhaften     CRC 5446                                                                                                    |                                              |                                                                                                    | Dahwer erspecken<br>Hier entjasken<br>Entjasken nach 115427 man1.25-analog1.74,1                                                                                       |
| Verbrägning enträllen Andbikeren in 11978T matril 35- analog 134,72,77 and verbenden<br>Läuten Henselugen av 11978T matril 35- analog 134,72,397 und verbenden<br>Umberennen Antavasen in 11978T matril 25- analog 134,72,397 und verbenden<br>Eigemutsfen CRC 3446                                                                                                    |                                              | Senden an<br>Aaststhreiden<br>Kopieren                                                                         | <ul> <li>Active damps the<br/>Business Active Interchapters.<br/>Activities and vestimation.</li> <li>Hereinbare and 2019 Financial Microsoft 2019 (2019)</li> </ul>   |
| Egenschaften CBC 3H4                                                                                                    |                                              | Verknägtlung estallen<br>Läschen<br>Umbenesnen                                                                 | Archiveren in 10902 main 25-analog 124-75.57 and exceeders<br>Heradrope as 10902 main 26-analog 124-75.59<br>Archiveren in 10902 main 26-analog 124-75.59 and exceeder |
|                                                                                                    |                                              | Eigenschaften                                                                                                  | CBC SH4                                                                                                    |

- 5. Inserte la memoria USB en una ranura libre del dispositivo EDAN y enciéndala
- 6. La actualización se instalará automáticamente (pantalla negra).
- 7. Tan pronto como se completa la actualización, la máscara de inicio de sesión aparece en la pantalla.

Espere hasta que la actualización haya finalizado por completo.

- 8. Inicie sesión en el modo de servicio:
  - a. Nombre de usuario: service
  - b. Contraseña: 8008307573
- 9. Seleccione el elemento del menú "Configuración / Setup".
- 10. Seleccione el elemento del menú "Diagnóstico/Diagnostics".

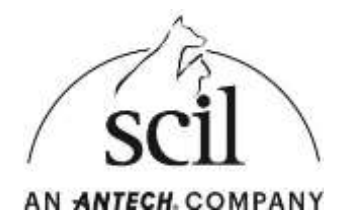

- 11. Seleccione el elemento "Analógico-Actual/ Analog-Actual" y confirme con OK.
- 12. La actualización analógica se inicia automáticamente.
- 13. Una vez completada la actualización, el dispositivo se apaga automáticamente.
- 14. Retire la memoria USB.
- 15. Encienda el dispositivo.
- 16. Inicie sesión en el modo de servicio:
  - a. Nombre de usuario: service
  - b. Contraseña: 8008307573
- 17. Seleccione el elemento de menú "Configuración/ Setup".
- 18. Seleccione el elemento de menú "Diagnóstico/Diagnostics".
- 19. Seleccione el elemento " Placa analógica/Analog board " y compruebe si se muestra la versión actual del software V1.74.
- 20. Seleccione el elemento " Placa principal/Main board " y compruebe si se muestra la versión actual del software V1.26.
- 21. Si ambas versiones se muestran correctamente, la actualización se ha instalado

correctamente y el dispositivo se puede apagar.

Si se muestra una versión de software diferente en la pantalla del dispositivo, póngase en

contacto con el servicio técnico de Scil animal care company SLU en:

Servicio Técnico Scil: 948 821 713 o 948 824 655. Ext 1